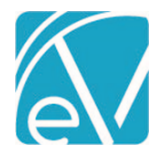

# ECHOVANTAGE RELEASE NOTES

#### VERSION 3.17

#### **NEW FEATURES**

#### **Client Portal**

The Client Portal provides Clients with an easy and convenient way to access their account information. Depending on the configuration, appointments, account balance, direct messages, medical and health records, and agency-specific forms can be viewed and managed within the Client Portal. Please note that Appointments, Client Balance, Messages, and My Health are included in the core Client Portal product. The Forms feature works in conjunction with Echo Informs and is available on a trial basis. Cost and licensing information will be shared at a future date.

#### **Configuring the Core Client Portal**

- 1. If EchoVantage is SaaS hosted, notify SaaS which email address should be used for the from address for sending password reset emails. This information goes into the EmailFromAddress column of the Tenant table in the redirector database. This email from address will be moved to the configuration page in the future.
- In Configuration > Setup > Group Mailboxes, set up at least two group mailboxes, one for Appointment Requests and one for Medication Renewal Requests. Even if the Appointments and My Health components are not enabled, the group mailboxes on the Client Portal configuration page are required setup.
- Navigate to Configuration > Setup > Client Portal. Enable the feature by sliding the toggle at the top of the page to the right. Enable or disable each Component Access based on agency needs and select the appropriate group mailboxes in the Request Management section.

| -          | Client Portal                 |       |      |  |     |
|------------|-------------------------------|-------|------|--|-----|
| Compo      | nent Access                   |       |      |  |     |
| -          | Appointments                  |       |      |  |     |
|            | Client Balance                |       |      |  |     |
| -          | Messages                      |       |      |  |     |
|            | My Health                     |       |      |  |     |
| -          | Forms                         |       |      |  |     |
| Reques     | t Management                  |       |      |  |     |
| Send Appo  | intment Requests to: *        |       |      |  |     |
| Front Des  | k Team                        |       |      |  | × • |
| Send Medi  | cation Renewal Requests to: * |       |      |  |     |
| Prescripti | on Team                       |       |      |  | × • |
|            | c/                            | ANCEL | SAVE |  |     |

- 4. In Configuration > Staff/Users > Permissions, set Permissions for the Client App Access feature and Group Mailboxes.
  - a. The Client App Access permission allows users to:
    - i. Enable the Client Portal Access for clients
    - ii. Configure client username
    - iii. Reset client password
  - b. Group Mailboxes permissions determine which User Groups have View and Send access to the Appointment Request and Medication Renewal Request Group Mailboxes. This step may be skipped if the *Appointments* and *My Health* portal components are not enabled.

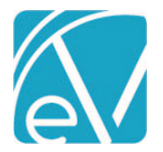

Version 3.17

#### October 10, 2020

5. In Configuration > Setup > Defined Lists, the Message Subjects defined list must be populated if the Appointments and My Health portal components are enabled. This list contains the agency created subjects that Clients may choose from when sending a message from within the portal.

#### Enabling Client Access

Client Portal access is enabled on a per-client basis. Staff must be a member of a User Group with the Client App Access permission to perform these steps.

- 1. Navigate to the desired client.
- 2. Select the Contact Info page to verify that the client has an Email address listed. The email address listing in the Portal Account Setup screen pulls from the Client's *Contact Info*.
- 3. Select the blue *Configure Client App Access* icon (computer monitor) in the Client header.

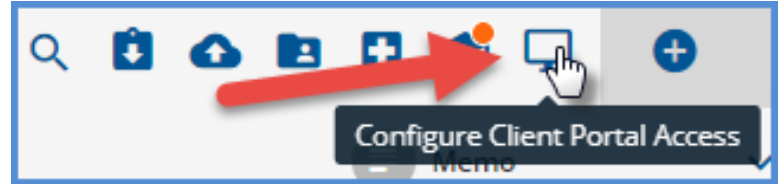

- 4. Select the Client's *Email Address* from the drop-down listing.
- 5. The Username defaults to the Email Address, which is easy to remember and often unique, but can be changed if desired.

| Configure Client Portal Access                                                                                                    | × |
|----------------------------------------------------------------------------------------------------|---|
| Account Setup                                                                                                    |   |
| Email Address *<br>vanvo@nomail.com × 🔻                                                                                              |   |
| vanvo@nomail.com<br>The user will receive an email asking them to set<br>their password to begin using their account.<br>CANCEL SAVE |   |

6. Clicking SAVE sends a password reset email to the client, similar to the example below.

| How to Reset Your Password                                                                                                    |
|----------------------------------------------------------------------------------------------------|
| You are receiving this email because you or someone else has requested a new password for your Stable - QA Client Portal Account.    |
| Please click the button below or paste the following link into your browser to reset your password. This link will expire in 2 days. |
| RESET MY PASSWORD                                                                                                    |
| https://qa.stable.c/portal/reset-password/da398e98-28fb-4a40-a217-c518c87e54e5                                                       |
| If you received this email in error, you may safely ignore it. Please contact noreply@echobh.com if you need assistance.             |

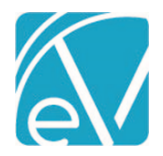

#### **Managing Client Access**

1. Select the computer monitor icon again to display the client's Email Address and Username configured for the Portal.

| Configure Client Portal Access                                                  |                | > |
|---------------------------------------------------------------------------------|----------------|---|
| CLIENT PORTAL ACCESS                                                            |                |   |
| <sup>Email</sup><br>vanvo@nomail.com<br><sup>Username</sup><br>vanvo@nomail.com |                |   |
| UPDATE ACCOUNT                                                                  | RESET PASSWORD |   |

- 2. The Client Portal Access switch can be toggled to disable the client's access. Their Username and Password are preserved.
- 3. Click on the blue UPDATE ACCOUNT to make changes to the active email address or username. Changes to either of these do NOT require a password reset.
- 4. Click on the blue *RESET PASSWORD* to send a password reset link to the displayed email address. The password cannot be entered manually or otherwise specified for a Client.

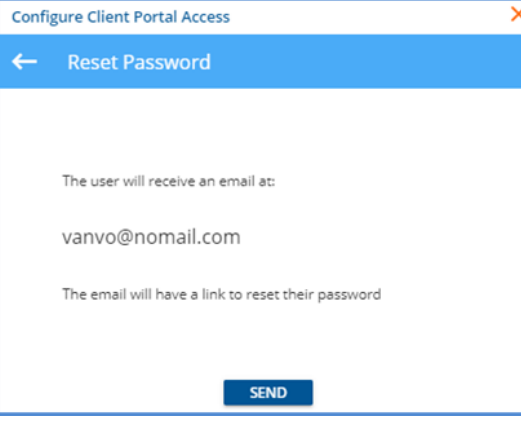

5. The client password reset emails contain a link to the password reset page in the portal. When the password is reset, the client is redirected to the Portal Login screen. The client may want to bookmark the login page.

#### **Accessing the Client Portal**

The Client Portal address is *https:<domain\_name>/portal,* where the domain name is the agency's URL for EchoVantage. The following screen displays.

| (cho\/an                     | ntage |
|------------------------------|-------|
| Username *                   |       |
| I                            |       |
| Password *                   |       |
| LOGIN                        |       |
| Peer to Peer Behavioral Heal | th    |

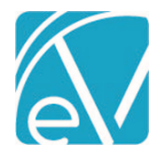

#### EchoVantage Release Notes

Version 3.17

October 10, 2020

The client enters their credentials and selects the blue *LOGIN* button. Once logged in, the screen defaults to the Home page, and they see a Card for each feature (Component Access) enabled in the configuration. The *VIEW ALL* option links to the detail page of the corresponding left-hand menu item. In the example below, all five features are enabled.

| CchoVantage  |                                                                      |                          |  |  |  |
|--------------|----------------------------------------------------------------------|--------------------------|--|--|--|
|              | 1 New Message VIEW ALL                                               | O No Outstanding Balance |  |  |  |
| Home         | Appointments                                                         | Health                   |  |  |  |
| Messages     | Sherwood Heather<br>11:00 AM 10/04/2020                              | MEDS RECORDS             |  |  |  |
| Appointments | Sherwood Heather<br>9:00 AM 10/05/2020 <b>C Reschedule Requested</b> | No items                 |  |  |  |
| My Health    |                                                                      |                          |  |  |  |
| Forms        |                                                                      |                          |  |  |  |
|              |                                                                      |                          |  |  |  |
|              | REQUEST APPOINTMENT VIEW ALL                                         | VIEW ALL                 |  |  |  |
|              | 3 Assigned Forms                                                     | VIEW FORMS               |  |  |  |

- Messages Shows a count of new messages.
- Balance Displays the current total client account balance, excluding any unapplied Client Payments.
- Appointments Displays scheduled and requested appointments.
  - Click the ellipsis (three dots) to create an Update request for an appointment or Confirm an appointment within 48 hours of the appointment date.
  - Indicators are present if the appointment has been confirmed or if an update request was made.
  - Click on *REQUEST APPOINTMENT* to create a new appointment request.
  - *VIEW ALL* links to the Appointments main menu page.
- My Health Has two tabs, MEDS, and RECORDS. Again VIEW ALL links to the My Health main menu item details.
  - **MEDS** displays a client's current medications. All Medications may be viewed on the detailed page.
  - **RECORDS** displays the most recent CCD with the date or, in the case of no CCD, a message indicating this. Clients have the option of creating a new CCD.
- Forms Displays the count of forms, if any, that are shared to the Client Portal via the share forms icon from the Client Header. Click on *VIEW FORMS* or select the *Forms* main menu item to review, complete, and sign the shared forms.

#### Sharing Forms to the Client Portal

Sharing forms for a client to review, complete, and sign is handled via InForms. <u>Click HERE for detailed information on configuring</u> and sharing forms using InForms. New with this release, the form location for InForms is changed from *DEVICE* to *INFORMS*. To share a form to the Client Portal:

- Navigate to the desired client.
- Select the share forms icon.
- Select the forms to share.
- Finally, select **Client Portal** as the *Share With* device.

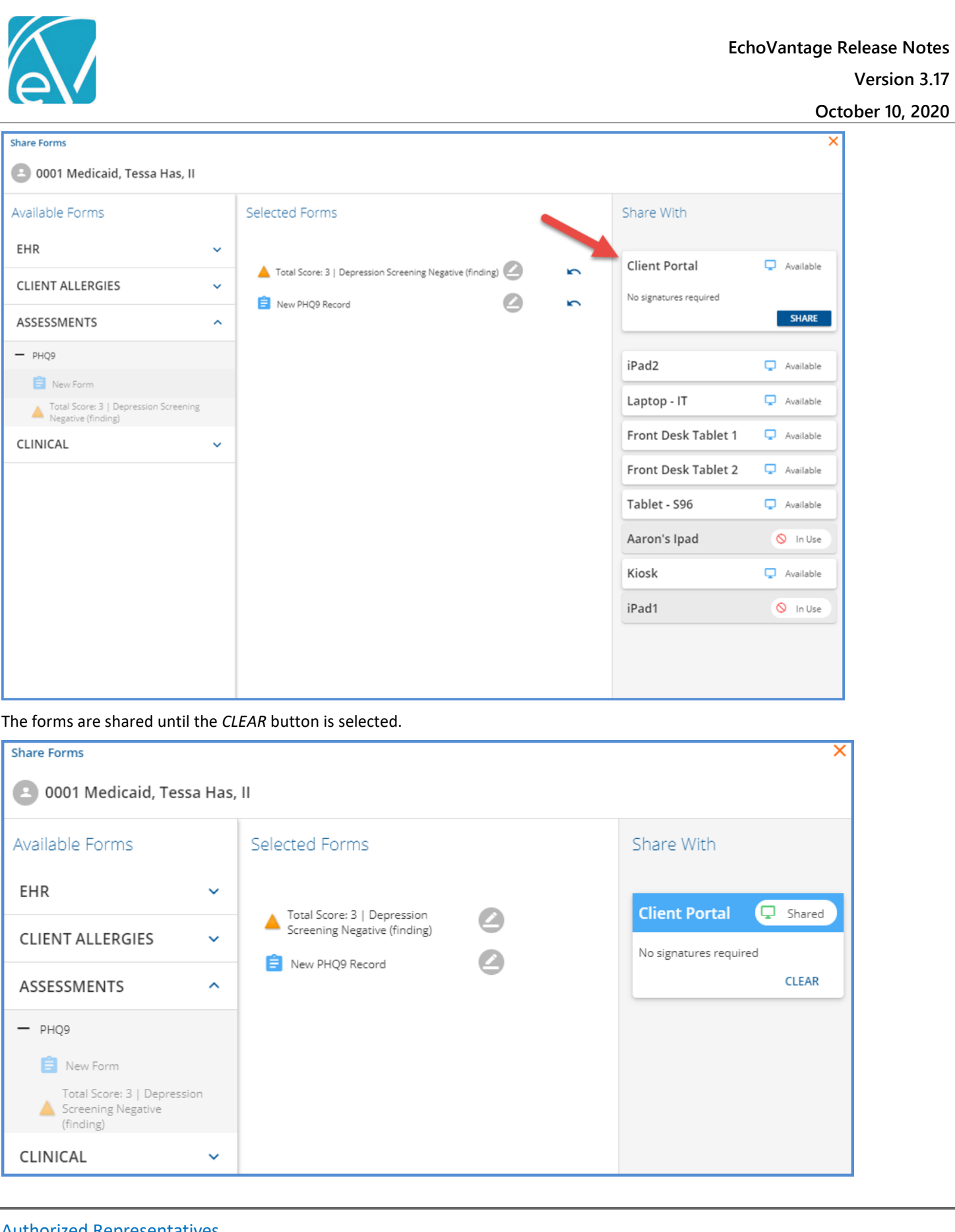

#### **Authorized Representatives**

Access to the Client Portal may also be configured for Authorized Representatives. This feature is also provided on a trial basis; cost and licensing information to be shared at a future date. Follow the steps below to enable an Authorized Representative after the Client Portal configuration is complete.

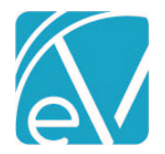

**Configuring Authorized Representatives** 

| ChoVantage Peer to Peer Behavior |                                        |                    | Peer to Peer Behavioral Health |                             | ↔ ≅ ⊡ @ (      | Sherwood | Heather 9    |
|----------------------------------|----------------------------------------|--------------------|--------------------------------|-----------------------------|----------------|----------|--------------|
|                                  | Staff/Users                            | Supplemental Users |                                |                             |                |          |              |
| <b>μ</b> η                       | Staff<br>Supplemental Users            | Туре               | Name                           | Username                    |                |          |              |
|                                  | User Groups<br>Permissions             | 🚨 Person           | heather.sherwood               | heather.sherwood@echobh.com | RESET PASSWORD | EDIT     |              |
|                                  | Staff Schedules<br>Client List Filters | Device             | iPad 1                         | ipad1                       |                | EDIT     |              |
| ۵                                | Services/Payers                        | Device             | iPed 2                         | ipad2                       |                | EDIT     |              |
| •                                | Components<br>Programs                 | Device             | Reception Desktop 1            | RD1                         |                | EDIT     | 1            |
|                                  | Sliding Fees<br>Service Definitions    | Device             | Reception Desktop 2            | RD2                         |                | EDIT     |              |
| ê                                | Payers<br>Defined Filters              | Device             | Tablet 1                       | fire1                       |                | EDIT     | 1            |
|                                  | Scheduler                              | Device             | Tablet 2                       | fire2                       |                | EDIT     | 8            |
| 0                                | Event Templates<br>Teams               |                    |                                |                             |                |          |              |
|                                  | Resources                              |                    |                                |                             |                |          |              |
| •                                | Clinical Decisions                     |                    |                                |                             |                |          |              |
|                                  | Rules                                  |                    |                                |                             |                |          |              |
|                                  | Client Chart                           |                    |                                |                             |                |          |              |
|                                  | Client Tabs                            |                    |                                |                             |                |          |              |
|                                  | Setup                                  |                    |                                |                             |                |          |              |
|                                  | Audit                                  |                    |                                |                             |                |          |              |
|                                  | Client Portal                          |                    |                                |                             |                | _        |              |
|                                  | Defined Lists                          |                    |                                |                             |                |          |              |
|                                  | Forma                                  |                    |                                |                             |                |          |              |
|                                  | GL Mapping                             |                    |                                |                             |                | _        | <b>—</b> (+) |

- 1. In Configuration > Staff/Users > Supplemental Users, click the blue plus to add an Authorized Representative.
  - a. The Create User pop-up displays and defaults to PERSON.
  - b. Complete the three required fields: Name, Email Address, and Username.
  - c. The Username defaults to the entered Email Address but can be changed if desired.
  - d. Remember to SAVE when the data entry is complete.
  - e. When saved, a Password Reset email is sent to the email address entered. This link is valid for 48 hours.
- 2. If a new link is needed or if a Password is lost, simply click on the blue *RESET PASSWORD* link. This link opens a confirmation box and displays the email address where the reset request will be sent.
- 3. In *Configuration > Staff/Users > User Groups,* review the Authorized Reps User Groups **MENU OPTIONS**. The default is no application menu access. If desired, Staff Users may also be added to the Authorized Representative User Group.
- 4. Determine the forms that will be accessed by the Authorized Representatives from the Client Portal. These forms must be tagged with the location of *OCCUPANCY\_CLIENT* in Form DesignEHR.
- 5. In *Placements > Occupancy,* assign Authorized Representatives to a space by selecting the blue USERS link. \*Note that assigning Users in Placements is controlled by the User Group Permissions configuration.
  - a. A *Configure Users* modal displays.
  - b. View and edit existing Users in this modal.
  - c. Adding a User to a Parent space also grants access to all Child spaces of that Parent.
  - d. To limit a user to a specific Child space or Child spaces, expand the Parent space and select the USERS link for the desired Child space(s).

| 4 | Safe Horizons Secure ward<br>Placement for those who have attempted harm towards : | eff or others                                                                           | USERS                 | FORMS | * |
|---|------------------------------------------------------------------------------------|-----------------------------------------------------------------------------------------|-----------------------|-------|---|
| 6 | Safe Horizons Non-Secure Ward<br>Unit for teens without harm issues                | Configure Users Users assigned to the parent space that also have access to this space: | USERS CHARACTERISTICS | FORMS | ~ |
| 9 | Silver Lake Crisis Center<br>Senior Crisis Center                                  | Jack Piper No users added to this space                                                 | USERS CHARACTERISTICS | FORMS | ^ |
| 4 | Female Section<br>1488 Village Rd, Saver Lake, NH 03875                            | + ADD                                                                                   | USERS CHARACTERISTICS | FORMS | ~ |
| 5 | Male Section<br>1488 Village Rd, Saver Lake, NH 03875                              |                                                                                         | USERS CHARACTERISTICS | FORMS | ~ |
| ٩ | Bailey Family 124 Slopeside Rd B<br>2 parent home with one adopted daughter, age 8 | CANCEL SAVE                                                                             | USERS CHARACTERISTICS | FORMS | ~ |

© The Echo Group, All Rights Reserved www.echobh.com

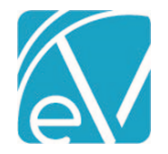

October 10, 2020

#### Accessing the Portal

Once the Authorized Representative completes the password reset, they are redirected to the portal login screen. Again the Client Portal address is *https:/domain\_name//portal*, where the domain name is the agency's URL for EchoVantage. After logging in, Authorized Representatives see a Home link on the main navigation panel.

1. If the Authorized Representative has access to a space with a Client or Clients assigned, a row displays for each space with a card for each assigned client in the associated row.

|                         |                                         |                                  | <b>C</b> choVantage           |                              | 8               |
|-------------------------|-----------------------------------------|----------------------------------|-------------------------------|------------------------------|-----------------|
| Home                    | Safe Horizons 182 Lilac                 | Way Rochester, NH 03475 - Safe H | Horizons Secure ward          |                              |                 |
|                         | Catherine<br>Callahan<br>VIEW FORMS     |                                  |                               |                              |                 |
|                         | Silver Lake Crisis Center               | - Female Section                 |                               |                              |                 |
|                         | Rancis<br>Fluggerbutter                 | Vanellope<br>von Schweetz        | Taffyta<br>Muttonfudge        |                              |                 |
|                         | VIEW FORMS                              | VIEW FORMS                       | VIEW FORMS                    |                              |                 |
| 2. Click o              | on the blue VIEW FORM                   | 15 of the desired Client t       | o access the available fo     | rms.                         |                 |
|                         |                                         |                                  | <b>Ke</b> choVantage          |                              | 9               |
| home Home               | Catherine's Forms                       |                                  |                               |                              |                 |
| Forms                   | Ē                                       |                                  |                               |                              |                 |
|                         | PHQ9ModifiedAdo                         | DailyObservationD                | FC_Note_FSOFL                 |                              |                 |
|                         | VIEW HISTORY + CREATE NEW               | VIEW HISTORY + CREATE NEW        | VIEW HISTORY + CREATE NEW     |                              |                 |
| 3. Create               | e a new form by selecti                 | ng the blue + CREATE N           | EW button of the desired      | l form.                      |                 |
|                         |                                         |                                  | <b>líc</b> choVantage         |                              | 9               |
| Home                    | Forms                                   |                                  |                               |                              |                 |
| Forms                   | PHQ-9 Modified for                      | Adolescents                      |                               |                              |                 |
|                         | Date                                    | Submitted By                     | Status                        |                              | VIEW            |
|                         | 09/10/2020                              | Heather Sherwood                 | Incomplete                    |                              | VIEW            |
|                         | Showing 1 to 2 of 2 records             |                                  |                               |                              | I< < >>I 1 of 1 |
| 4. View                 | previously completed fo                 | orms by selecting the bl         | ue <i>VIEW HISTORY</i> buttor | n of the desired form.       |                 |
| ⑦ Hel                   | P                                       |                                  |                               |                              |                 |
| 5. When<br><i>Logou</i> | n finished, end the sessi<br><i>it.</i> | on and logout by selecti         | ng the person icon in the     | e upper right-hand corner an | id selecting    |

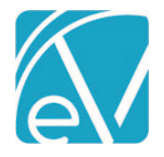

#### Attestations

Attestations can now be configured for User Groups in *Configuration > Staff/Users > User Groups > Profile*. Attestations are not required by default, but if toggled on for a User Group, the Attestation Label (50 character maximum) and Attestation Language (500 character maximum) must be entered before *SAVE* is enabled.

| Clinicians                                  |                                                             | ৫ 🕒                            |
|---------------------------------------------|-------------------------------------------------------------|--------------------------------|
| Name<br>Clinicians                          | Description<br>All Clinical Staff                           |                                |
| PROFILE MENU OPT                            | TIONS STAFF                                                 |                                |
| Group Name *                                |                                                             |                                |
| Clinicians                                  |                                                             |                                |
| Description *                               |                                                             |                                |
| All Clinical Staff                          |                                                             |                                |
| Minutes until Timeo                         | ut *                                                        |                                |
| 5                                           |                                                             |                                |
|                                             |                                                             |                                |
| Require A                                   | ttestation When Signing                                     |                                |
| Attestation Label *                         | 0                                                           |                                |
| Clinician Signature                         |                                                             |                                |
| Attestation Languag                         | e *                                                         |                                |
| I do hereby attest the complete to the best | hat this information is true,<br>t of my knowledge and I un | accurate and derstand that any |
|                                             |                                                             | CANCEL SAVE                    |

When a user is a member of a User Group that requires an attestation, they will no longer have the option to sign as just Staff but must select the appropriate Staff, Attestation Label pairing. If the user belongs to multiple groups requiring an attestation, a Staff, Attestation Label pairing for each group is listed. Attestations, if used, appear anywhere signatures are captured in EchoVantage. Updates for signatures with Attestations will be available in the client Portal and InForms in a future release.

|                                                                         | SIGN SEND X                  |
|-------------------------------------------------------------------------|------------------------------|
| 0002 Von CommercialPayor, Testing                                       | Staff, Administration        |
| 08/21/2020 4:00 PM, 60 min - CRI<br><b>Staff:</b> hs1 Sherwood, Heather | 🖍 Staff, Clinician Signature |
| Client's Response to Service<br>Test progress note.                     | Lient                        |
|                                                                         | + Other                      |

Once the appropriate signature type is selected, the Attestation Language is visible above the signature and PIN input, if applicable.

| Sign Here |                                                                                                    | × |
|-----------|----------------------------------------------------------------------------------------------------|---|
|           | l do hereby attest that this information is true, accurate and complete to the best of my knowledge<br>and l understand that any falsification, omission, or concealment of material fact may subject me<br>to administrative, civil, or, criminal liability. |   |
|           | Heather Sherwood                                                                                                    |   |
|           | Heather Sharrow FIN *                                                                                                    |   |
|           | CLEAR SAVE                                                                                                    |   |

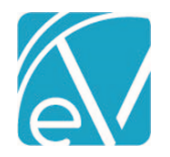

October 10, 2020

#### When viewing a saved signature with an attestation, the full text is visible with the signature.

| 1 | Staff, Clinician<br>Signature                                       | hs1 Sherwood, Heather                                                        | Heather Shumon                                                                     | 10/01/2020 12:28 pm                        |
|---|---------------------------------------------------------------------|------------------------------------------------------------------------------|------------------------------------------------------------------------------------|--------------------------------------------|
|   | l do hereby attest i<br>understand that a<br>civil, or, criminal li | that this information is true,<br>ny falsification, omission, or<br>ability. | accurate and complete to the best of my<br>concealment of material fact may subjec | knowledge and I<br>t me to administrative, |

The attestation text is preserved with the signature. Any changes made to the Attestation Language in the User Group configuration will only apply to new signatures.

| na | atures                                                      |                                                                                                    |                                                  |
|----|-------------------------------------------------------------|----------------------------------------------------------------------------------------------------|--------------------------------------------------|
|    | Staff, Clinician<br>Signature                               | hs1 Sherwood, Heather Heather Sharrow                                                                                                    | 2 10/01/2020 12:28 pm                            |
|    | l do hereby attes<br>understand that<br>civil, or, criminal | that this information is true, accurate and complete to the best of i<br>my falsification, omission, or concealment of material fact may sub<br>iability. | ny knowledge and l<br>iect me to administrative, |
|    |                                                             |                                                                                                    |                                                  |
| •  | Staff, Clinician<br>Signature                               | hs1 Sherwood, Heather Heather Sharrow                                                                                                    | 10/01/2020 6:23 pm                               |

# Payer-Specific NPI & Taxonomy

In *Configuration > Services/Payers > Payers*, there is a new *NPI & Taxonomy* tab for agencies to enter Payer-specific NPI and Taxonomy codes by Defined Filter. When these code mappings are entered on the new Payer tab, the *Report Organization Taxonomy (Loop 2000A, PRV)* checkbox is selected on the 837 Billing Methods Configuration, and the Services billed meet the defined filter criteria:

- The Payer-specific NPI and Taxonomy codes are reported on the 837P, and the Payer-specific NPI is only reported on the 837I.
- If there are no Payer Defined Filter NPI/Taxonomy mappings, the NPI and Taxonomy from the Organization are reported on the 837P, and the Organization NPI is only reported on the 837I.
- If there are no Payer Defined Filter or Organization NPI and Taxonomy codes, nothing is reported in the Loop 2000A.

| PROFILE COMMUNICATION | NS PROCESSING | RATES | BILLING<br>METHODS | NPI &<br>TAXONOMY | ELIGIBILITY |
|-----------------------|---------------|-------|--------------------|-------------------|-------------|
| NPI                   |               |       |                    |                   |             |
| Defined Filter *      |               | NPI   |                    |                   |             |
| ADP-GIFT-IPH          | × *           | 12345 | 67891              | Î                 |             |
| ANG-ADP-HOME          | × *           | 99887 | 76655              | Î                 |             |
| + ADD NPI             |               |       |                    |                   |             |
|                       |               |       |                    |                   |             |
| Taxonomy              |               |       |                    |                   |             |
| Defined Filter *      |               | Taxon | omy *              |                   |             |
| ADP-GIFT-IPH          | × *           | 19876 | 54321              | Î                 |             |
| ANG-ADP-HOME          | × *           | 207M  | EX54639            | Î                 |             |
| + ADD TAXONOMY        |               |       |                    |                   |             |
|                       | c             | ANCEL | SAVE               |                   |             |

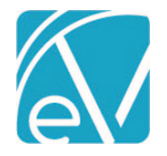

## State Billing Acorns

New State Acorns are available for RI State Custom Billing. Click HERE to view the state-specific Release Notes.

## IMPROVEMENTS

#### **Bundled Services Released for Processing**

During the Create Charges process, the application now checks for other matching Bundles before processing Services separately that were released because they did not meet the Bundling criteria. Individual Bundled Service Definitions configured to *Put On Hold* when the Bundle criteria are not met are still held during processing and then returned to *Ready* status after job Finalization to be picked up in a future bundling job.

#### **Create Charges Job Finalization**

In *Fiscal Overview > Unprocessed Services > History* large *Create Charges* jobs now complete without errors. Users can navigate away from the History screen to work in other parts of the application while the Finalize process completes in the background.

#### **Reprocessing Job Finalization**

Performance improvements were made to the Reprocessing job Finalization process to handle large, 3000+ records, reprocessing jobs. After clicking OK in the confirmation box to start the Finalize process, users can work in other parts of the application while the reprocessing job completes in the background.

#### **Remittances Bulk Operations**

Remittances improvements continue with the *Mark as Ready* bulk operation. Now the bulk Mark as Ready operation allows more than two thousand Remittances to be marked Ready at one time.

#### **Claims Errors Screen**

The Claims Errors screen, newly titled *Reprocessing Errors*, now has the same look and similar functionality as the *Vantage Point* > *Fiscal Overview* > *Unprocessed Services* > *Errors* screen. The *Reprocessing Errors* screen specifically shows errors created during reprocessing jobs, and only reprocessing jobs are available to select from the jobs drop-down. Just like the Unprocessed Services Errors screen, users may filter the errors by Date range, Client, Staff, Program, Location, and Error type, and there are links to the Service, Client, and Staff on each error row.

| CLAIMS MANAGEMENT REPROCESSING HISTORY REPROCESSING ERRORS |                                   |         |           |                          |                     |                                                        |
|------------------------------------------------------------|-----------------------------------|---------|-----------|--------------------------|---------------------|--------------------------------------------------------|
|                                                            |                                   |         | ERRORS (1 | 4) WARNINGS (0) INFO (6) |                     |                                                        |
| Start Date  End Date                                       | Service V                         | Program | Location  | Client                   | Staff               | Message SHOW ALL                                       |
| Client       × 400003 Jones, Casey       × +               | 03/30/2020 5:00 PM, 60 min - GRP  | СМ      | FRYME     | 400003 Jones, Casey      | AJD001 Drosa, Aksel | Service is on hold due to processing issue(s) in the b |
| × 000004 Trotter, Rodiney                                  | 03/29/2020 5:00 PM, 60 min - GRP  | CM      | FRYME     | 400003 Jones, Casey      | AJD001 Drosa, Aksel | Service is on hold due to processing issue(s) in the b |
| Staff × AjD001 Drosa, Aksel J × •                          | 03/27/2020 5:00 PM, 60 min - GRP  | CM      | FRYME     | 000004 Trotter, Rodney   | AJD001 Drosa, Aksel | Service is on hold due to processing issue(s) in the b |
| Program                                                    | 03/26/2020 5:00 PM, 60 min - GRP  | CM      | FRYME     | 000004 Trotter, Rodney   | AJD001 Drosa, Aksel | Service is on hold due to processing issue(s) in the b |
| Start typing to search                                     | 03/25/2020 5:00 PM, 60 min - GRP  | CM      | FRYME     | 000004 Trotter, Rodney   | AJD001 Drosa, Aksel | Service is on hold due to processing issue(s) in the b |
| Start typing to search                                     | 03/24/2020 5:00 PM, 60 min - GRP  | CM      | FRYME     | 000004 Trotter, Rodney   | AJD001 Drosa, Aksel | Service is on hold due to processing issue(s) in the b |
| Job                                                        | 03/23/2020 5:00 PM, 60 min - GRP  | CM      | FRYME     | 000004 Trotter, Rodney   | AJD001 Drosa, Aksel | Service is on hold due to processing issue(s) in the b |
| Start typing to search                                     | 03/22/2020 5:00 PM, 60 min - GRP  | CM      | FRYME     | 000004 Trotter, Rodney   | AJD001 Drosa, Aksel | Service is on hold due to processing issue(s) in the b |
|                                                            | 08/03/2019 11:00 AM, 20 min - FAM | CM      | MAIN      | 000004 Trotter, Rodney   | AJD001 Drosa, Aksel | No Charge Strategies exist for this Payer              |
|                                                            | 08/03/2019 11:00 AM, 20 min - FAM | CM      | MAIN      | 400003 Jones. Casey      | AJD001 Drosa, Aksel | No Charge Strategies exist for this Payer              |
|                                                            | 08/02/2019 11:00 AM, 20 min - FAM | CM      | MAIN      | 000004 Trotter, Rodney   | AJD001 Drosa, Aksel | No Charge Strategies exist for this Payer              |
|                                                            | 08/02/2019 11:00 AM, 20 min - FAM | CM      | MAIN      | 400003 Jones, Casey      | AJD001 Drosa, Aksel | No Charge Strategies exist for this Payer              |
|                                                            | 08/01/2019 11:00 AM, 20 min - FAM | CM      | MAIN      | 000004 Trotter, Rodney   | AJD001 Drosa, Aksel | No Charge Strategies exist for this Payer              |
|                                                            | 08/01/2019 11:00 AM, 20 min - FAM | СМ      | MAIN      | 400003 Jones. Casey      | AJD001 Drosa, Aksel | No Charge Strategies exist for this Payer              |
| FILTER                                                     | < < > > 1 of 1                    |         |           |                          |                     |                                                        |

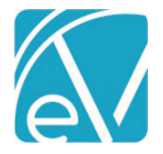

October 10, 2020

## Diagnosis Types

The values for the Type drop-down listing in the *Clients > Diagnosis > Add* screen are now stored in the database in the new dbo.DiagnosisTypes table. This new table allows an agency to script in any custom Types needed.

# Staff.AppUser Constraint

A unique constraint was added to the AppUser column in dbo.Staff to prevent the same AppUser ID from being assigned to multiple Staff records. The application prevents adding a new Staff with an existing Username and prevents assigning an existing Username to existing Staff. This change adds this same protection to the database level.

# Levels of Care Defined List

The *Client > Enrollment* screen Levels of Care drop-down options now pull from a Defined List in *Configuration > Setup > Defined Lists > Levels of Care.* This change allows agencies to customize the Level of Care codes and descriptions used when entering Client Enrollments.

| Levels of Care                   | Q                   | Episode<br>Standard CRISIS 2019-05-26 20 * | Start Date Start Time                                  |
|----------------------------------|---------------------|--------------------------------------------|--------------------------------------------------------|
| Contains Levels of Care on the E | Inrollments screen. | Location                                   |                                                        |
| Code *                           | Description *       | Program                                    | SubProgram                                             |
|                                  | CANCEL SAVE         | Admit Reason                               | Level Of Care                                          |
| Code 🔨                           | Description         | Primary Staff                              | COM Community<br>CRI Crisis                            |
| COM                              | Community<br>Crisis | Referrals                                  | NEW New Level of Care<br>O Outpatient<br>R Residential |
| NEW                              | New Level of Care   | L                                          |                                                        |
| 0                                | Outpatient          |                                            |                                                        |
| R                                | Residential         |                                            |                                                        |

# REPORTS

# Updated and New Reports

# The following Reports have been updated:

#### **Billing Reports**

**\_GL** Audit Report – The GL Audit Report now accurately reflects the client payment information contained in the GL Posting job without duplicating reprocessed payment.

**\_\_837 Audit Reports** – Updated queries to ensure that duplicate data is not reported if charges were previously billed but later reversed or if the client is marked confidential and has an alias.

**\_837IAudit** – Same as 837 Audit report.

\_SelfPayStatement – Removed white space after the last field to prevent additional pages from creating when saved as a PDF.

\_SelfPayStatementSubReport – Same as \_SelfPayStatement report.

**Client Reports** 

Treatment Plan – Updated report to display Staff Title and Attestation with signatures.

Progress Note Basic – Updated report to display Staff Title and Attestation with signatures.

# The following new Reports have been added:

#### Client

\_Signatures – This new sub-report fetches the Staff Title and Attestations for the Progress Note Basic report.

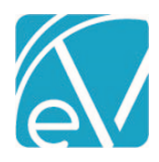

| UPDATES  |                                                                                                    |
|----------|----------------------------------------------------------------------------------------------------|
| Ticket # | Description                                                                                                    |
| 10542    | Supplemental User "Reset Password" column no longer disappears in smaller screens.                                                                                                    |
| 10573    | In Unapplied Payments, partial reversals are now applied to the charge, and the charge is left open. In the case of a zero payment, the charge is closed. Previously an error would persist because the reversal and payment amounts did not match, leaving the payment unapplied. |
| 10608    | Update front-end trees to use the latest version of the nginx Alpine container                                                                                                    |
| 10675    | Staff Title is only displayed in reports when <i>Configuration &gt; Staff/Users &gt; Staff &gt; Employment</i> Title field has data and Include in Signature field is set to Yes.                                                                                                  |
| 10729    | Allow for connection pool to be changed during runtime in all trees                                                                                                    |
| 10760    | Updated all places that displayed a form name to use the Form Caption.                                                                                                    |
| 10767    | Renamed the "DEVICE" form location to "INFORMS."                                                                                                    |
| 10795    | Updated the Self Pay Statement report so that spaces are not added on subsequent pages when the report is saved as a PDF.                                                                                                    |
| 10814    | Reviewed the required field asterisk and updated it to orange color if blue.                                                                                                    |
| 11043    | Investigated Sycamore connection pool issues.                                                                                                    |

# BUG FIXES

| Ticket # | Case # | Description                                                                                                    |
|----------|--------|----------------------------------------------------------------------------------------------------|
| 9741     |        | Mend interface now respects the start and end dates on contact info.                                                                                         |
| 9742     |        | When a Client phone number's priority assignment changes, Mend is now updated with the new phone number.                                                     |
| 10505    |        | A validation was added to the <i>Payers &gt; Rates</i> screen to prevent the ability to override a Service Definition that does not have a billing code.     |
| 10508    | 74287  | Long component codes now display without being cut-off in <i>Configuration &gt; Services/Payers &gt; Components.</i>                                         |
| 10713    |        | Add-on billing error messages now link correctly to the Client and Service that triggered the error.                                                         |
| 10722    |        | Effective Dates are now observed when validating Credentialed Rates.                                                                                         |
| 10822    |        | Updated the Charge Strategy matcher used during Charge Creation and included a check for the \$0.00 total to prevent a divide by zero error when Finalizing. |
| 10910    |        | GL Report no longer duplicates reprocessed payments.                                                                                                    |
| 10918    |        | Fixed an issue where Oak tried to add a duplicate modifier to a charge when processing Services with an Acorn that customizes charge modifiers.              |
| 11054    |        | Fixed an issue where Client Diagnosis did not auto-populate in service entry.                                                                                |
| 11075    |        | 271 import that is missing DMG segment(s) no longer throws a Null Pointer Exception error.                                                                   |
| 11079    |        | GL Report is now reflects all Client Payments that were included in the GL Posting job.                                                                      |